# 学外からのデータベースアクセス

## CiNii Research

①ログインをクリック

| CiNii | 論文・データをさがす | 大学図書館の本をさがす   | 日本の博士論 | 文をさがす |          |                      |        | ログイン | English |
|-------|------------|---------------|--------|-------|----------|----------------------|--------|------|---------|
|       |            |               |        |       | 【4/18更新】 | CiNii ArticlesのCiNii | Resea  |      | ついて     |
|       |            |               |        |       |          |                      |        |      |         |
|       |            |               |        |       |          |                      |        |      |         |
|       |            |               |        |       |          |                      |        |      |         |
|       |            |               |        |       |          |                      |        |      |         |
|       |            |               |        | Res   | search   |                      |        |      |         |
|       |            |               |        |       |          |                      |        |      |         |
|       |            |               |        |       |          |                      |        | in t |         |
|       | 79-9-      | - ト           |        |       |          |                      |        | 使来   |         |
|       |            |               |        |       |          |                      |        |      |         |
|       | すべて        | 研究データ 論文<br>一 | 本      | 博士論文  | プロジェクト   |                      | $\sim$ | 詳細検索 |         |

# スマホ画面の場合は、三 の中のログイン クリック

| CiNii Research 🛛 🖃                                  | CiNii Research $\equiv$                            |
|-----------------------------------------------------|----------------------------------------------------|
|                                                     | 論文・データをさがす                                         |
| ( ) ) - ) - ト ( ( ) ( ) ( ) ( ) ( ) ( ) ( ) ( ) ( ) | 大学図書館の本をさがす                                        |
| ずべて _ 研究データ _ 論文 本 博士                               | 日本の博士論文をさがす                                        |
| 【4/18更新】CiNii ArticlesのCiNii Research<br>への統合について   | ログイン                                               |
|                                                     | English                                            |
| スマートフォン版   <b>PC版</b>                               | フリーワード 検索                                          |
| CiNiiについて                                           | すべて 研究データ 論文 本 博十                                  |
| CiNiiについて                                           |                                                    |
| 収録データベース一覧                                          | 【4/18史新】 CINII ArticlesのCINII Research<br>への統合について |
| 利用規約                                                |                                                    |

❷学認の認証画面が表示されるので、所属機関のプルダウンから「北見工業大学」を選択し ログイン

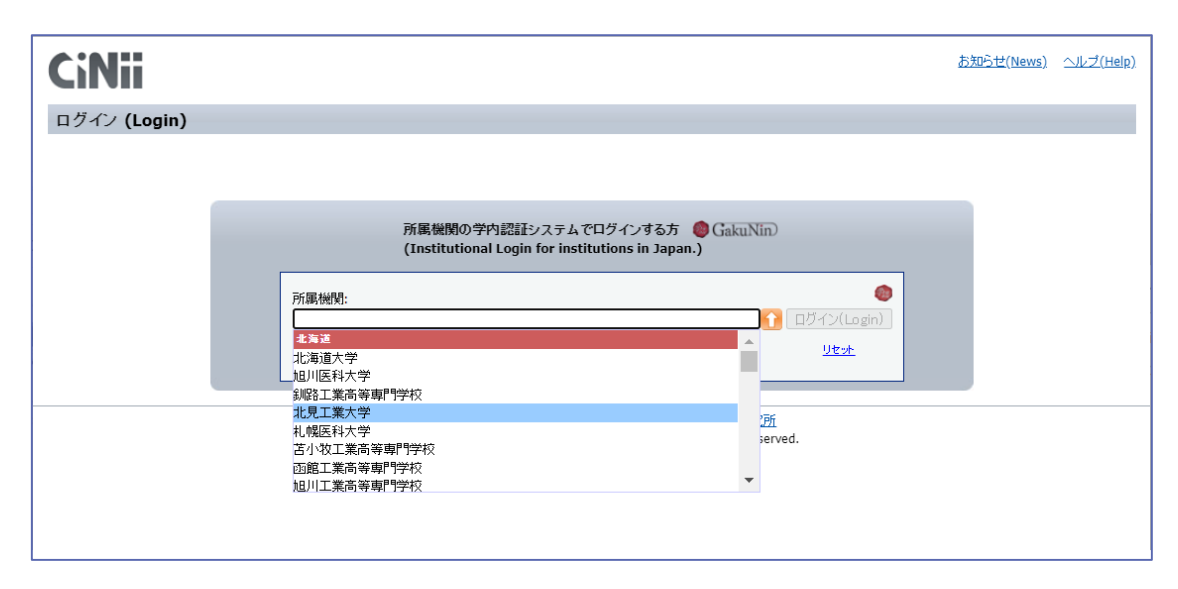

#### ❹SSO 認証画面が表示されるので、KIT アカウントを入力しログイン

| ・<br>北見工業大学<br>シングルサインオンシステ |
|-----------------------------|
| 北見工業大学 シングルサインオンシ<br>ステム    |
| ユーザー名                       |
| パスワード                       |
| ○ ユーザー名を記憶する。               |
| ログイン                        |

### ❻認証が完了し、CiNii Research を利用できるようになります (「北見工業大学」との表示で機関認証されていることがわかります)

| CiNii | 論文・データをさがす | 大学図書館の本をさがす | 日本の博士論文を | をさがす        |            | 北見工業大学 | コグアウト  | English |
|-------|------------|-------------|----------|-------------|------------|--------|--------|---------|
|       |            |             |          | 【4/18更新】    | CiNii Arti |        | nへの統合( | について    |
|       |            |             |          |             |            |        |        |         |
|       |            |             |          |             |            |        |        |         |
|       |            |             |          |             |            |        |        |         |
|       |            |             |          | Research    |            |        |        |         |
|       |            |             |          |             |            |        |        |         |
|       | フリーワ       | - ř         |          |             |            | 検索     | ŝ      |         |
|       | すべて        | 研究データ 論文    | 本間       | 博士論文 プロジェクト |            | ✓ 詳細   | 検索     |         |
|       |            | —           |          |             |            |        |        |         |
|       |            |             |          |             |            |        |        |         |
|       |            |             |          |             |            |        |        |         |

### スマホの場合は Ξ をクリックすると表示されます

| CiNii Research $\equiv$                                                                        |
|------------------------------------------------------------------------------------------------|
| 論文・データをさがす                                                                                     |
| 大学図書館の本をさがす                                                                                    |
| 日本の博士論文をさがす                                                                                    |
| ログアウト                                                                                          |
| English                                                                                        |
| 北見工業大学                                                                                         |
|                                                                                                |
| フリーワード 検索                                                                                      |
| フリーワード 検索   すべて 研究データ 論文 本 博士                                                                  |
| フリーワード 検索   すべて 研究データ 論文 本 博士   【4/18更新】CiNii ArticlesのCiNii Research<br>への統合について              |
| フリーワード 検索   すべて 研究データ 論文 本 博士   【4/18更新】CiNii ArticlesのCiNii Research<br>への統合について スマートフォン版 PC版 |